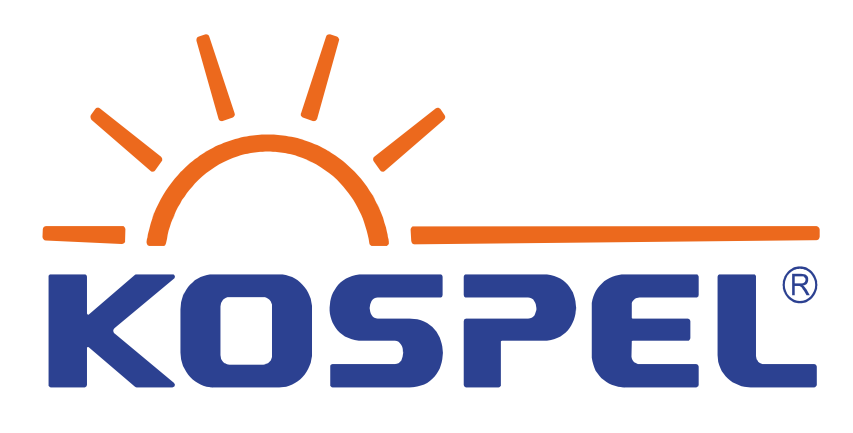

# **Maintenance documentation**

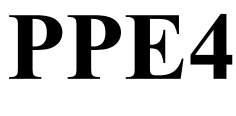

26.07.2023

Kospel sp. z o.o. ul. Olchowa 1

Opracowanie: Jakub Jażdżewski

### Contents

| 1. General View                             |    |
|---------------------------------------------|----|
| Fig. 1. General View                        | 03 |
| 2. Opening the case                         | 04 |
| Fig. 2. Removal of the insert               | 04 |
| Fig. 3. Unscrewing the TW bolt              | 04 |
| Fig. 4. Pulling the case from the bottom    | 04 |
| Fig. 5. Pulling off the clamps              | 05 |
| Fig. 6 Removal of panel                     | 05 |
| 3 Interior view                             | 06 |
| Fig 7 Inside view of the heater             | 00 |
| Tig. 7. Inside view of the neuter           |    |
| 4. Heating module                           | 07 |
| Fig. 8. Heating module                      | 07 |
| 5 Heater                                    | 08 |
| Fig. 09. Heater View.                       |    |
|                                             |    |
| 6. MSPC panel.                              |    |
| Fig. 10. MSPC panel                         | 09 |
| 7. Wiring diagram                           | 10 |
| 8 List of parts                             | 11 |
| Tab. 1. List of parts                       |    |
|                                             |    |
| 9. Technical data                           | 12 |
| 10. Konfiguracja                            | 14 |
| 11. Commissioning and operation PPE4 basic  | 15 |
| 12 Commissioning and energian DDE4 modium   | 16 |
| 12. Commissioning and operation PPE4 medium | 10 |
| 13. Error indication                        |    |
| 14. Warnings                                | 20 |
| 15. WIFI configuration                      | 22 |
|                                             |    |
| 16. Safety switch                           | 23 |

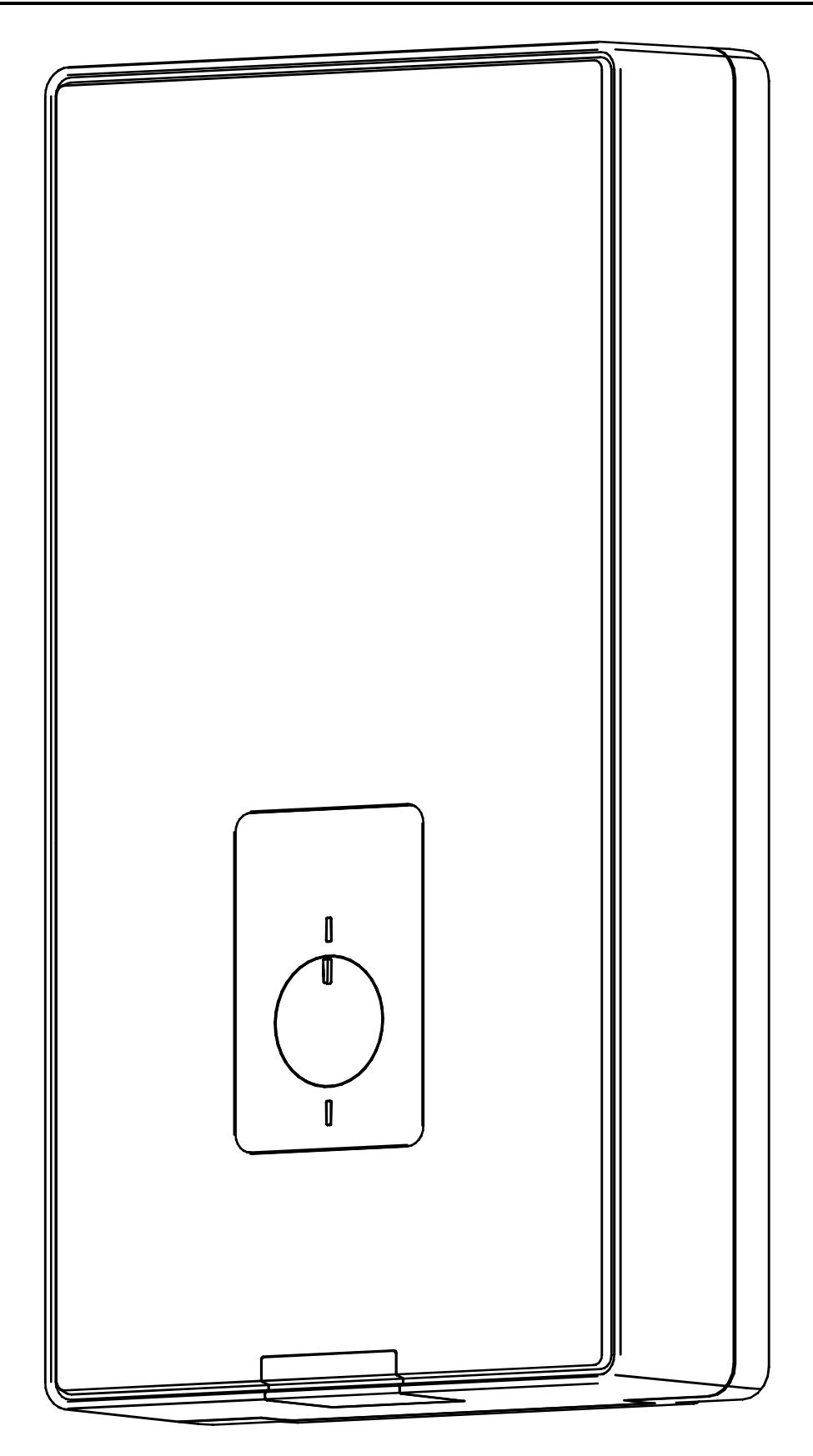

Fig. 1. General View (basic)

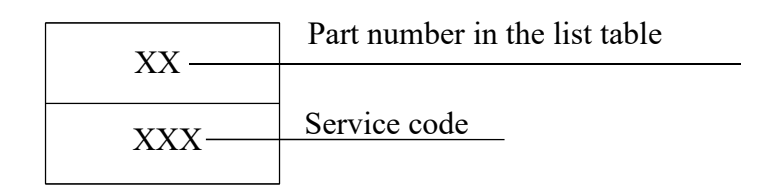

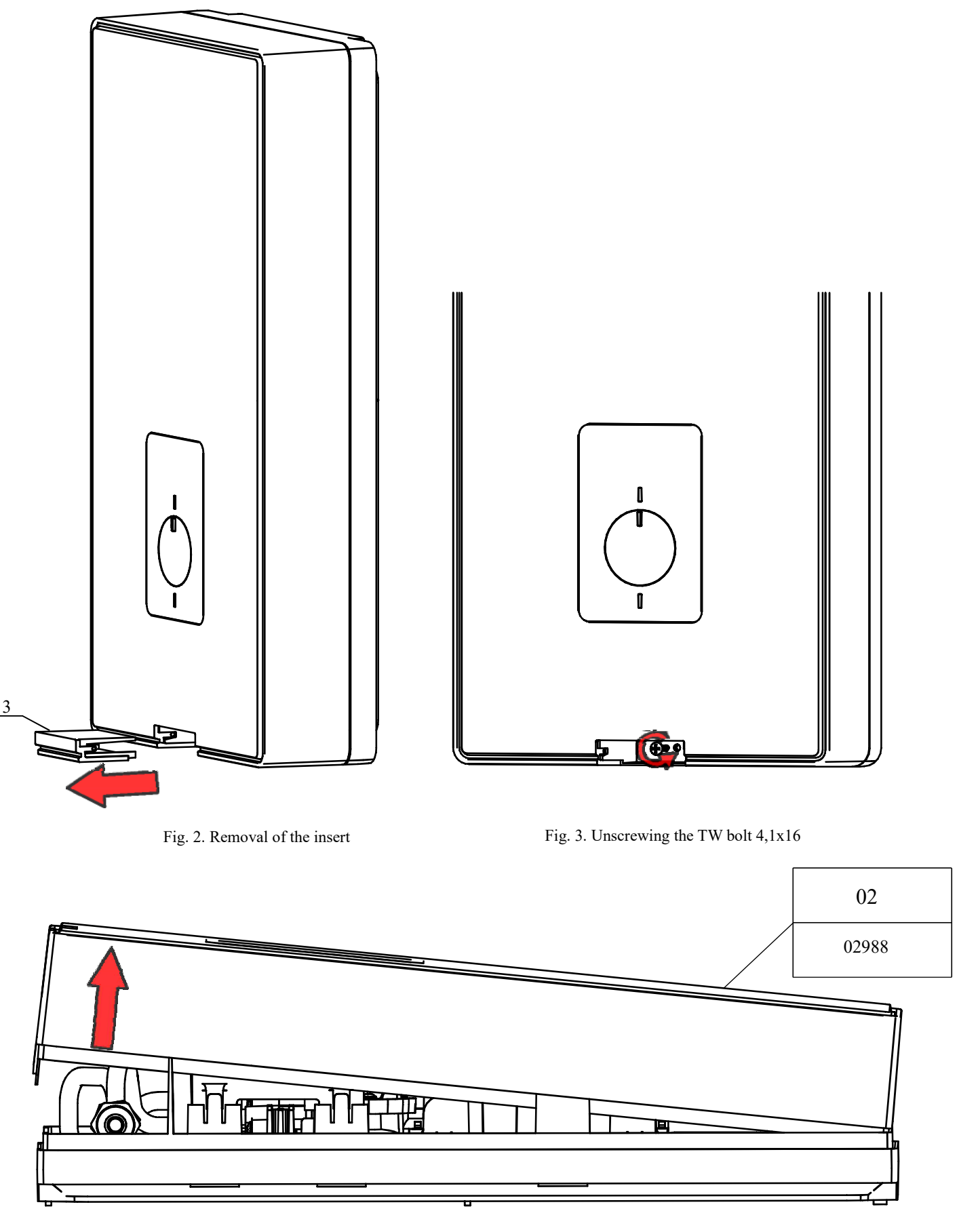

Fig. 4. Pulling the case from the bottom

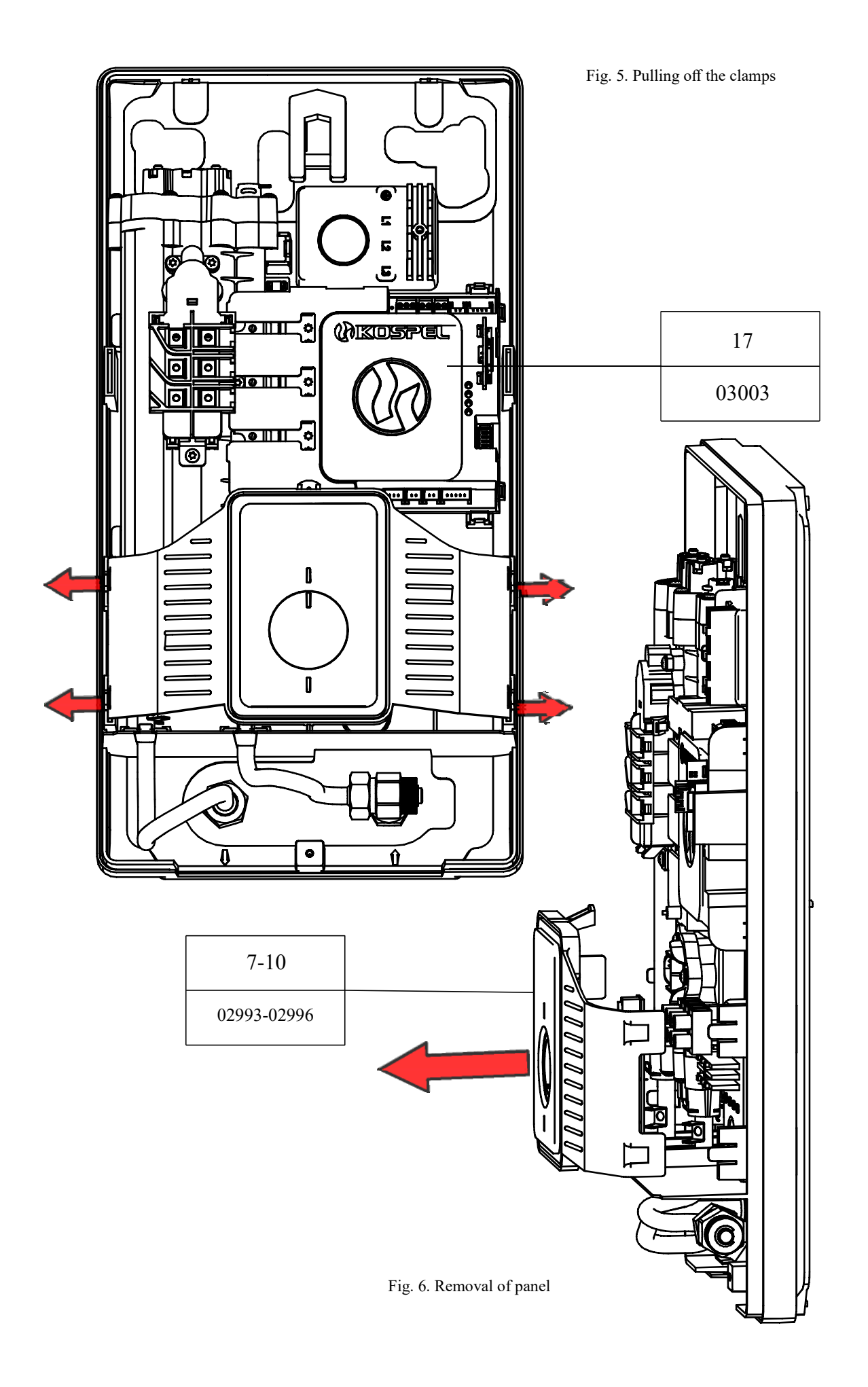

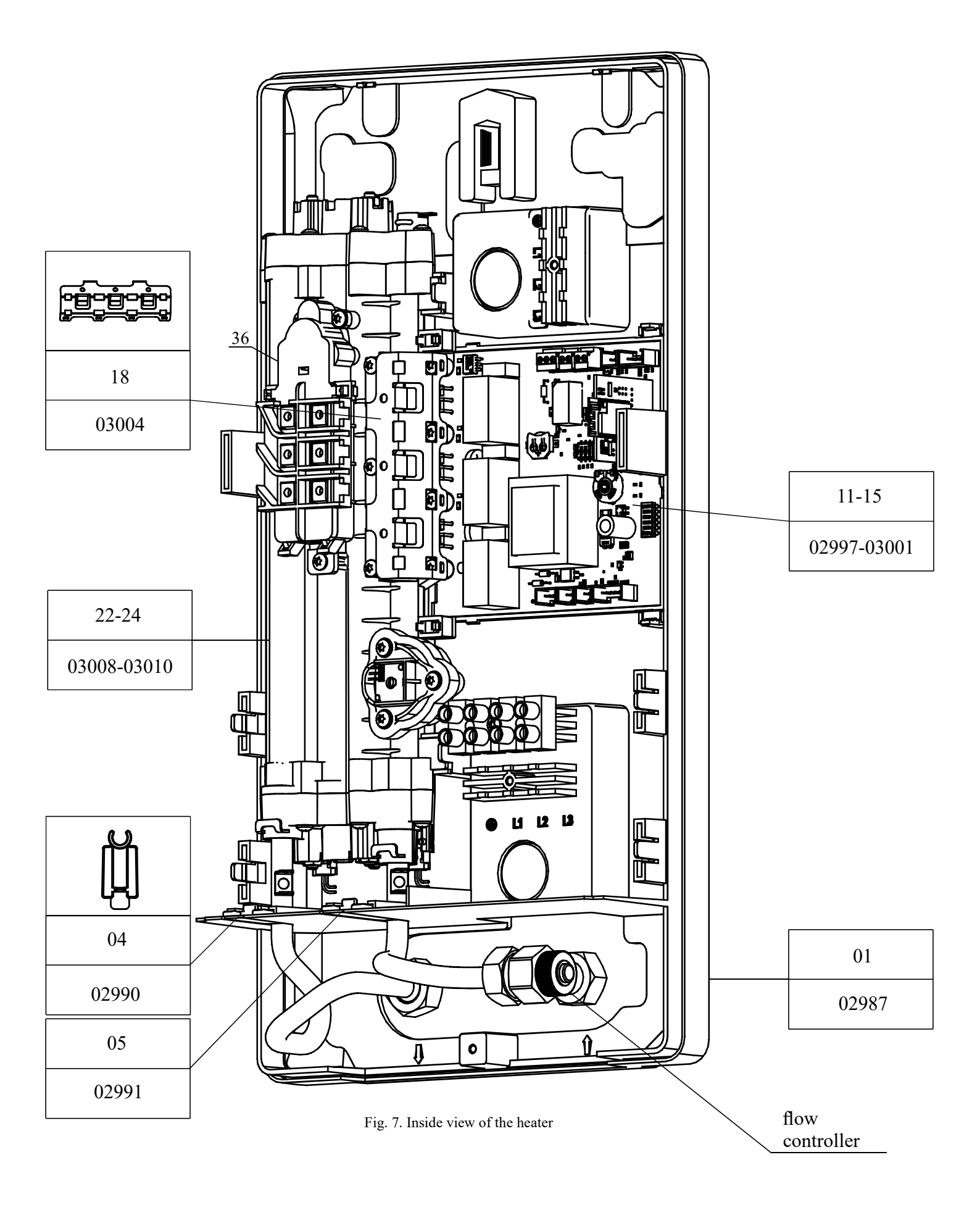

# 4. Heating module

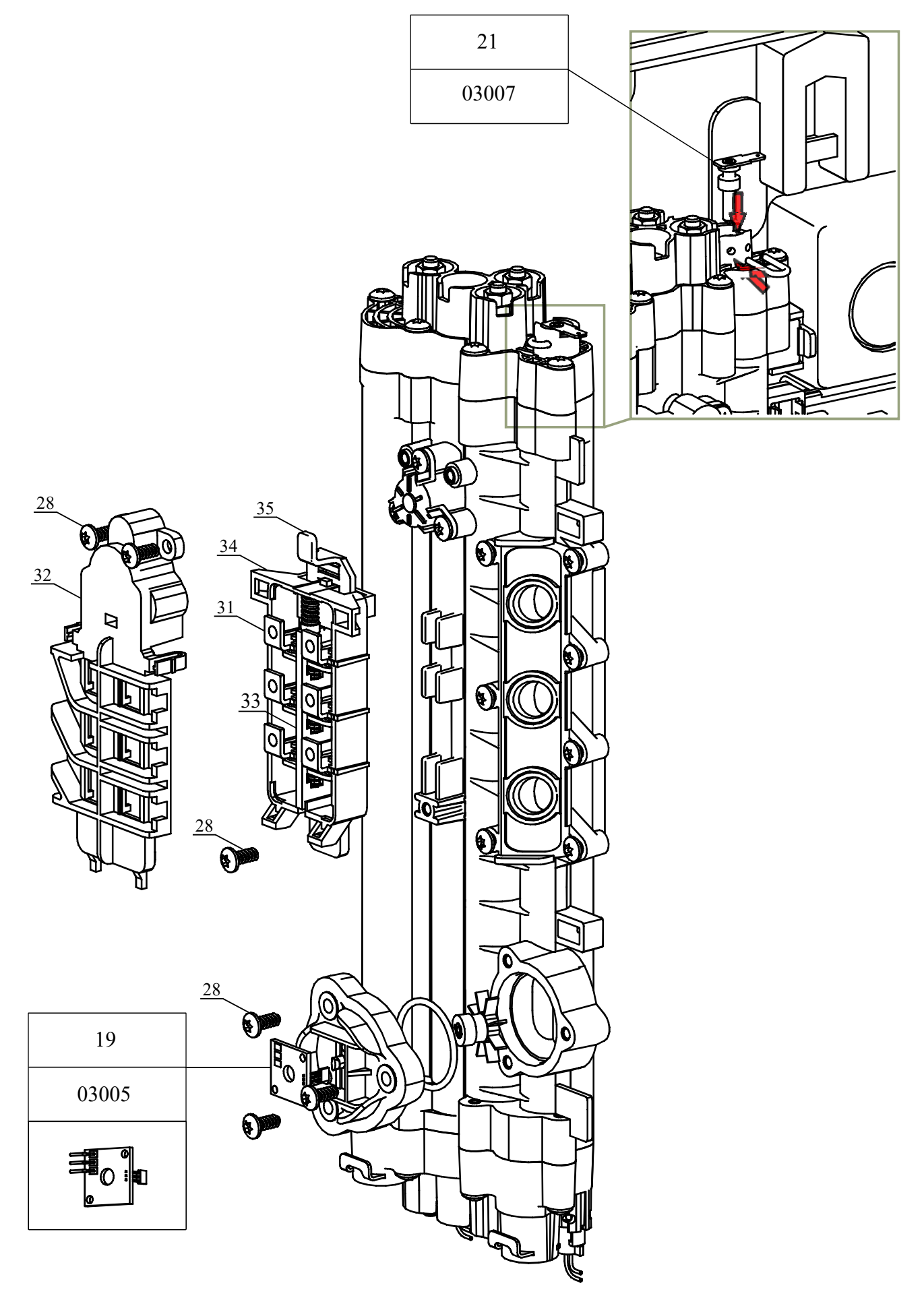

Fig. 8. Heating module

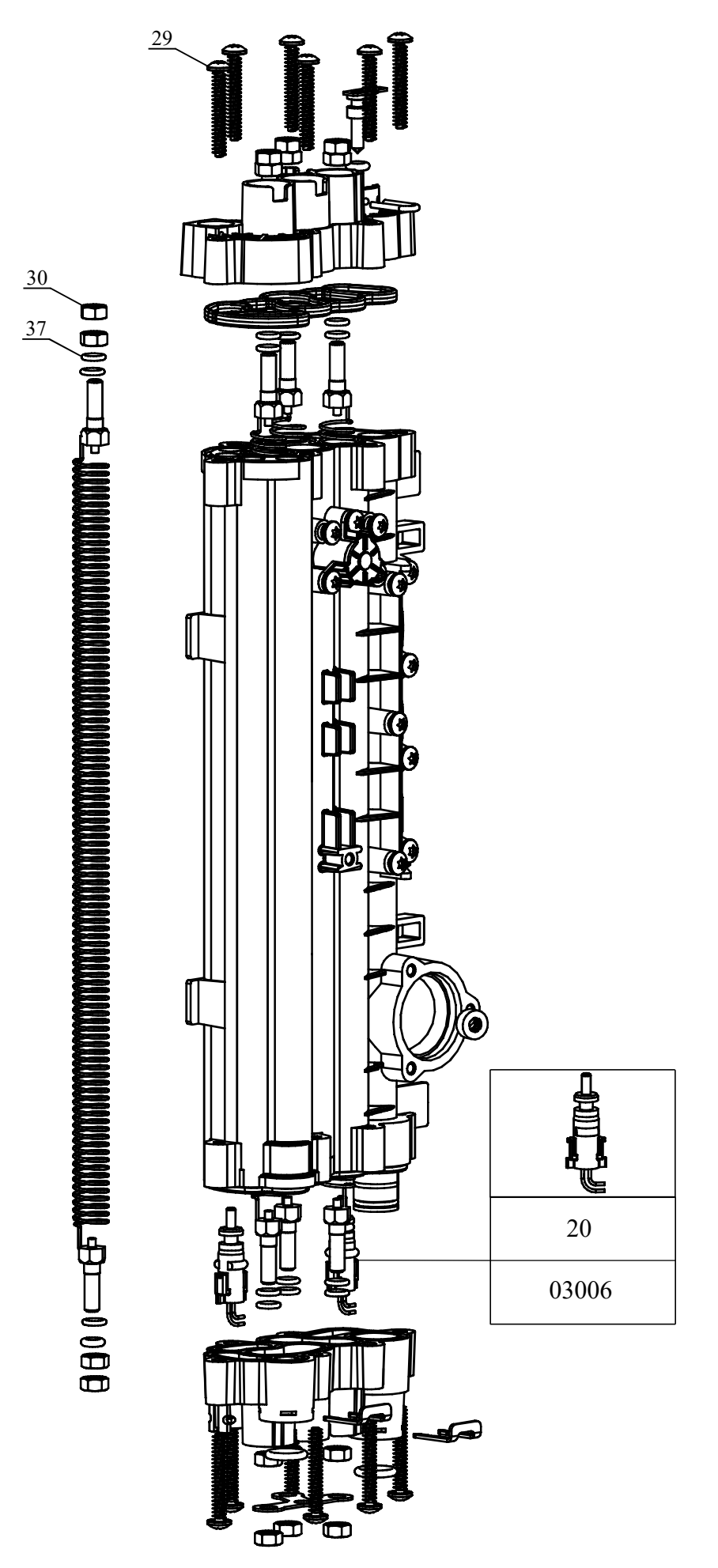

Fig. 9. Heater exploded view

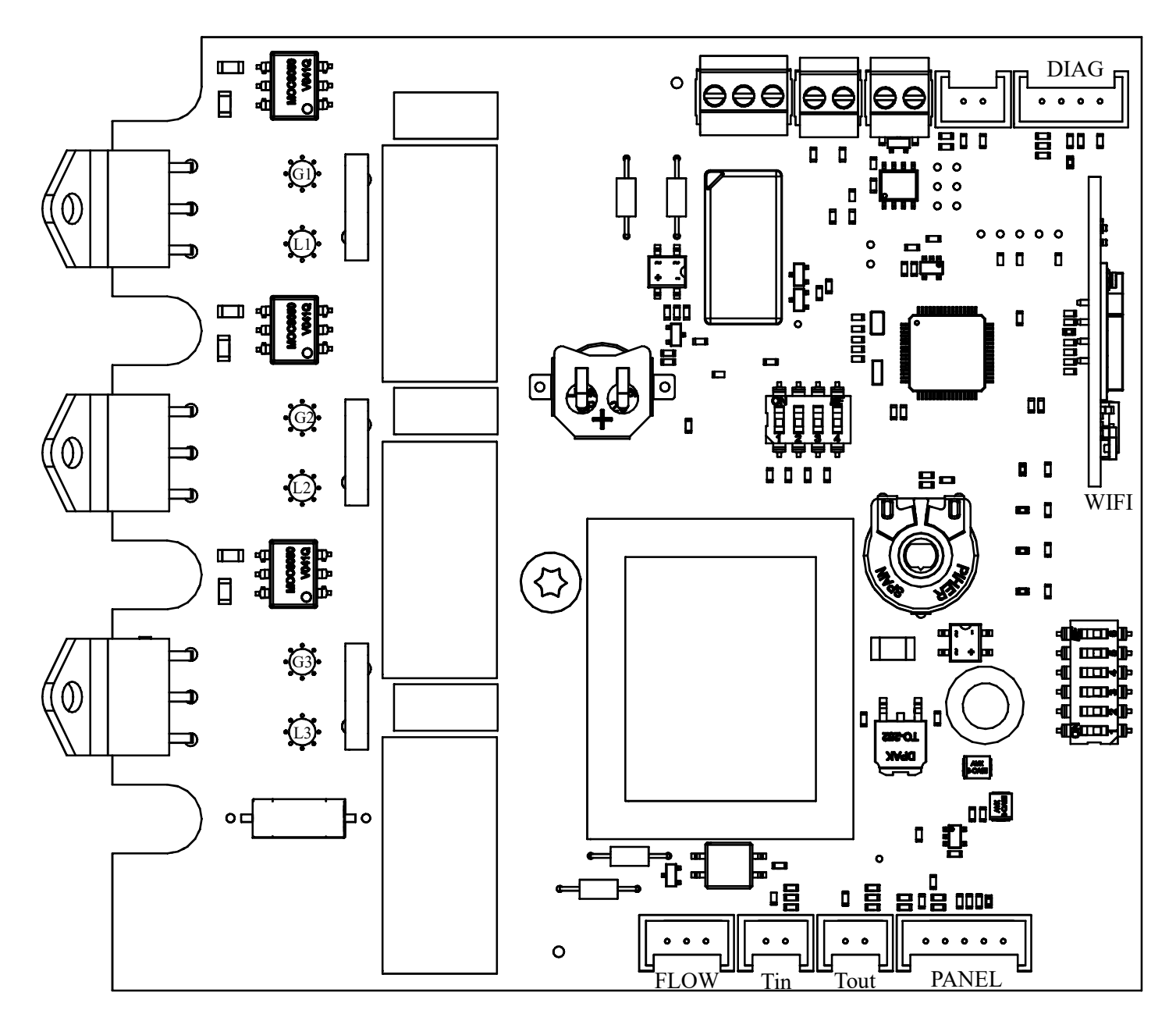

Rys. 10. Panel MSPC

FLOW - flow sensor Tin - inlet temperature Tout - inlet temperature

### 7. Wiring diagram

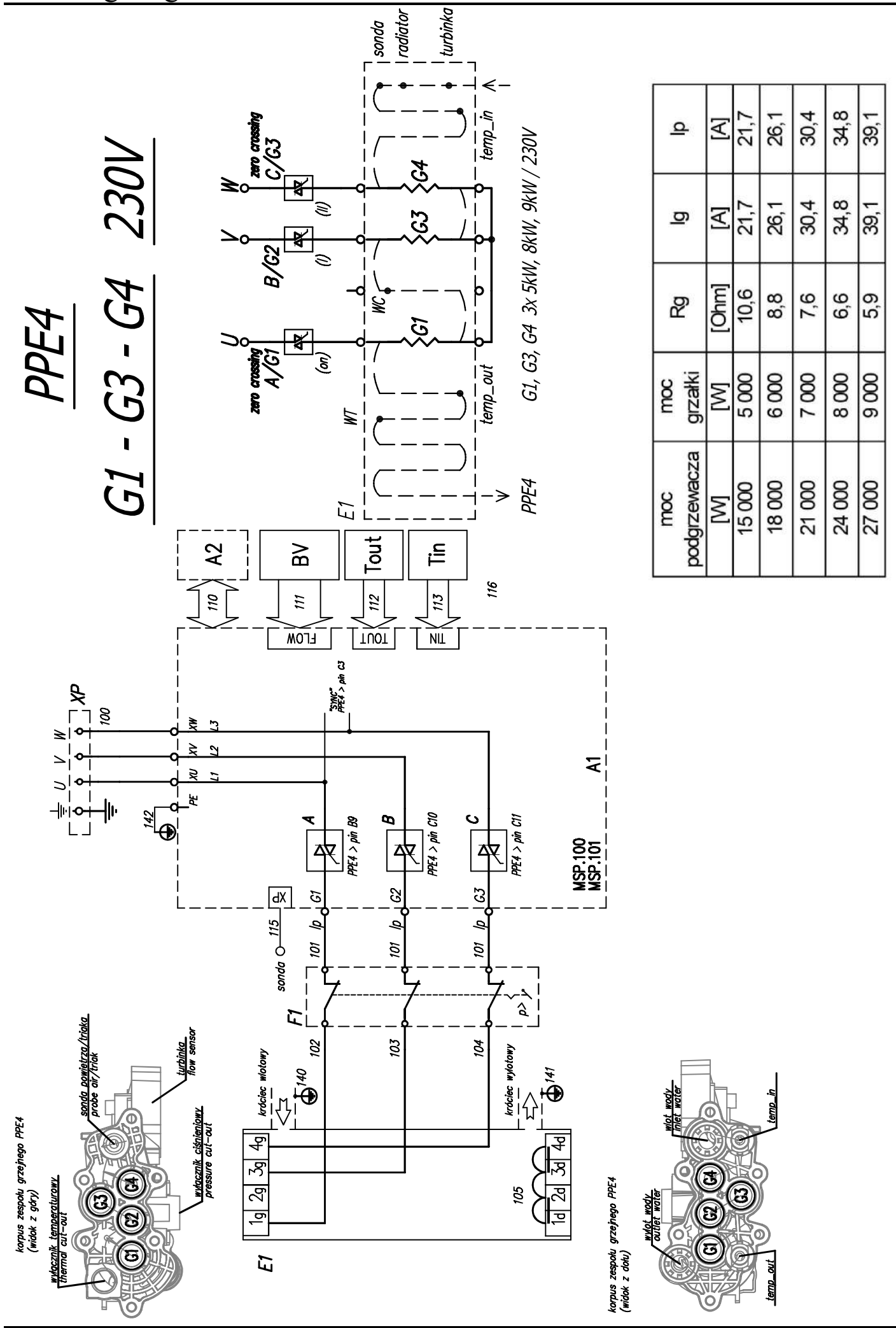

Tab. 1. List of parts

| Number | Service<br>code | Picture no       | Description              | Qt |
|--------|-----------------|------------------|--------------------------|----|
| 1      | 02987           | PPE4-01.00.00    | Complete foundation      | 1  |
| 2      | 02988           | WP-307           | PPE4 cover               | 1  |
| 3      | 02989           | WP-309           | Screw socket cap PPE4    | 1  |
| 4      | 02990           | WP-305           | PPE4 outlet plug         | 1  |
| 5      | 02991           | WP-306           | PPE4 inlet cap           | 1  |
| 6      | 02992           | PPE4-05.00.00    | Control valve PPE4       | 1  |
| 7      | 02993           | PPE4-03.00.00    | PPE4.L control panel     | 1  |
| 8      | 02994           | PPE4-06.00.00    | PPE4.B control panel     | 1  |
| 9      | 02995           | PPE4-07.00.00    | PPE4.M control panel     | 1  |
| 10     | 02996           | PPE4-08.00.00    | PPE4.P control panel     | 1  |
| 11     | 02997           | PCP-PPE4/05      | PPE4.L controller        | 1  |
| 12     | 02998           | PCP-PPE4/06      | PPE4.B controller        | 1  |
| 13     | 02999           | PCP-PPE4/07      | PPE4.M controller        | 1  |
| 14     | 03000           | PCP-PPE4/08      | PPE4.M+ controller       | 1  |
| 15     | 03001           | PCP-PPE4/10      | PPE4.P controller        | 1  |
| 16     | 03002           | WP-310           | PPE4 controller base     | 1  |
| 17     | 03003           | WP-311           | PPE4 controller cover    | 1  |
| 18     | 03004           | WM-338           | PPE4 triac clamp         | 1  |
| 19     | 03005           | CZP-02.01.00/11  | Flow sensor board PPE4   | 1  |
| 20     | 03006           | 01.118.0036.0    | Temperature sensor PPE4  | 1  |
| 21     | 03007           | PPE4-02.08.00    | Air sensor PPE4          | 1  |
|        | 02000           | PPE4-02.01.00/01 |                          |    |
| 22     | 03008           | PPE4-02.02.00    | Heating unit PPE4-15     | 1  |
|        | 02000           | PPE4-02.01.00/02 | Č                        |    |
| 23     | 03009           | PPE4-02.02.00    | Heating unit PPE4-24     | 1  |
|        | 02010           | PPE4-02.01.00/03 |                          |    |
| 24     | 03010           | PPE4-02.02.00    | Heating unit PPE4-27     | 1  |
|        |                 | PPE4-02.04.00    |                          |    |
| 25     | 03011           | WM-337           |                          | 1  |
|        |                 | 01.233.0002.0    | Outlet connection PPE4   |    |
|        |                 | PPE4-02.03.00    |                          |    |
| 26     | 03012           | WM-337           |                          | 1  |
|        |                 | 01.233.0002.0    | Outlet connection 1 PPE4 |    |
|        |                 | PPE4-02.09.00    |                          |    |
| 27     | 03013           | WM-337           |                          | 1  |
|        |                 | 01.233.0002.0    | Outlet connection 2 PPE4 |    |
| 28     | -               | -                | Screw TW 4,1x10 TX       | 13 |
| 29     | -               | -                | Screw UW 4,5x30 TBH/1    | 12 |
| 30     | -               | -                | Cap M5.0-5-A-Fe/Zn5      | 12 |
| 31     | -               | -                | Fixed contact complete   | 5  |
| 32     | -               | WP-301           | Cover                    | 1  |
| 33     | -               | WP-303           | Slider                   | 1  |
| 34     | -               | WP-300           | Body                     | 1  |
| 35     | -               | WP-302           | Lever                    | 1  |
| 36     | -               | -                | Pressure switch          | 1  |
| 37     | -               | -                | Sealing ring 5.0x1.6     | 16 |

# 9. Technical data

| PPE4 water heater (all options)                                             |                      |             | 10/11/      | '12/15 |             |             | 17/18/      | /21/24      |             | 27          |
|-----------------------------------------------------------------------------|----------------------|-------------|-------------|--------|-------------|-------------|-------------|-------------|-------------|-------------|
| Power supply                                                                |                      |             |             |        |             | 380V 3~     | ,           |             |             |             |
| Rated power                                                                 | М                    | 9,1         | 10          | 11     | 13,7        | 15,6        | 16,5        | 19,2        | 22          | 24,7        |
| Nominal input current                                                       | A                    | 3x13,8      | 3x15,1      | 3x16,7 | 3x20,7      | 3x23,6      | 3x25        | 3x29,1      | 3x33,3      | 3x37,4      |
| Power supply                                                                |                      |             |             |        | 7           | 400V 3~     | ,           |             |             |             |
| Rated power                                                                 | kW                   | 10          | 11          | 12     | 15          | 17          | 18          | 21          | 24          | 27          |
| Nominal input current                                                       | A                    | 3x14,5      | 3x15,9      | 3x17,3 | 3x21,7      | 3x24,7      | 3x26,0      | 3x30,3      | 3x34,6      | 3x39,0      |
| Power supply                                                                | >                    |             |             |        |             | 415V 3~     |             |             |             |             |
| Rated power                                                                 | МЯ                   | 21-:        | 12          | 13     | 16,3        | 18,5        | 19,6        | 22,9        | 26,2        | 29,4        |
| Nominal input current                                                       | 4                    | 3 X<br>15,1 | 3 X<br>16,7 | 3 x 18 | 3 X<br>22,6 | 3 X<br>25,7 | 3 X<br>27,2 | 3 X<br>31,8 | 3 X<br>36,4 | 3 X<br>40,8 |
| DHW output (at inlet water temperature<br>of 30°C and pressure of 0.45 MPa) | l/min                | 4,3         | 5,2         | 5,8    | 7,2         | 8,1         | 8,7         | 10,1        | 11,6        | 13          |
| Power supply wiring conductor minimum size                                  | mm <sup>2</sup>      |             | 4 ×         | 2,5    |             |             |             | 4 x 6       |             |             |
| Power supply wiring conductor<br>maximum size                               | mm²                  |             |             |        |             | 4 x 16      |             |             |             |             |
| Power mains system maximum<br>impedance                                     | Ϋ                    |             |             |        |             |             |             | 0,43        | 0,37        | 0,30        |
| Declared load profile                                                       |                      |             | ×           | S      |             |             | 0,          | (0          |             | S           |
| Daily power input                                                           | ${\sf Q}_{\sf elec}$ |             | 2,1         | 35     |             |             | 2,1         | 44          |             | 2,147       |
| Protection rating                                                           |                      |             |             |        |             | IP25        |             |             |             |             |
|                                                                             | -                    | 111         |             |        |             |             |             |             |             |             |

The minimum water resistivity at  $15^{\circ}$ C for the PPE4 heater shall be 900  $\Omega$ cm

## 9. Technical data (cont'd.)

| Supply water press                         | sure            | MPa   | 0,1 ÷ 1,0                    |
|--------------------------------------------|-----------------|-------|------------------------------|
| Heating start thres<br>(minimum flow rate) | hold            | l/min | 1,8                          |
| Control range                              | NORMAL mode     | ŝ     | 60                           |
| temperature                                | SHOWER mode     | C     | 55                           |
| Water connection                           | ports           |       | G 1/2" (port distance 100mm) |
| Sound power level                          | L <sub>wa</sub> | dB    | 15                           |
| Overall dimensions<br>(height x width x de | s<br>epth)      | mm    | 478 x 250 x 99               |
| Weight                                     |                 | kg    | ~4,8                         |

| WiFi interface specifications | PPE4.M                 |
|-------------------------------|------------------------|
| Mode                          | AP/Client 802.11b/g/n. |
| Security                      | WPA/WPA2 (personal)    |
| IP address assignment         | DHCP                   |
| Frequency                     | 2412-2484 MHz          |
| Transmission power            | <19,5 dBm              |

# **Product disassembly**

Disassemble the product in the reverse order of the installation procedure

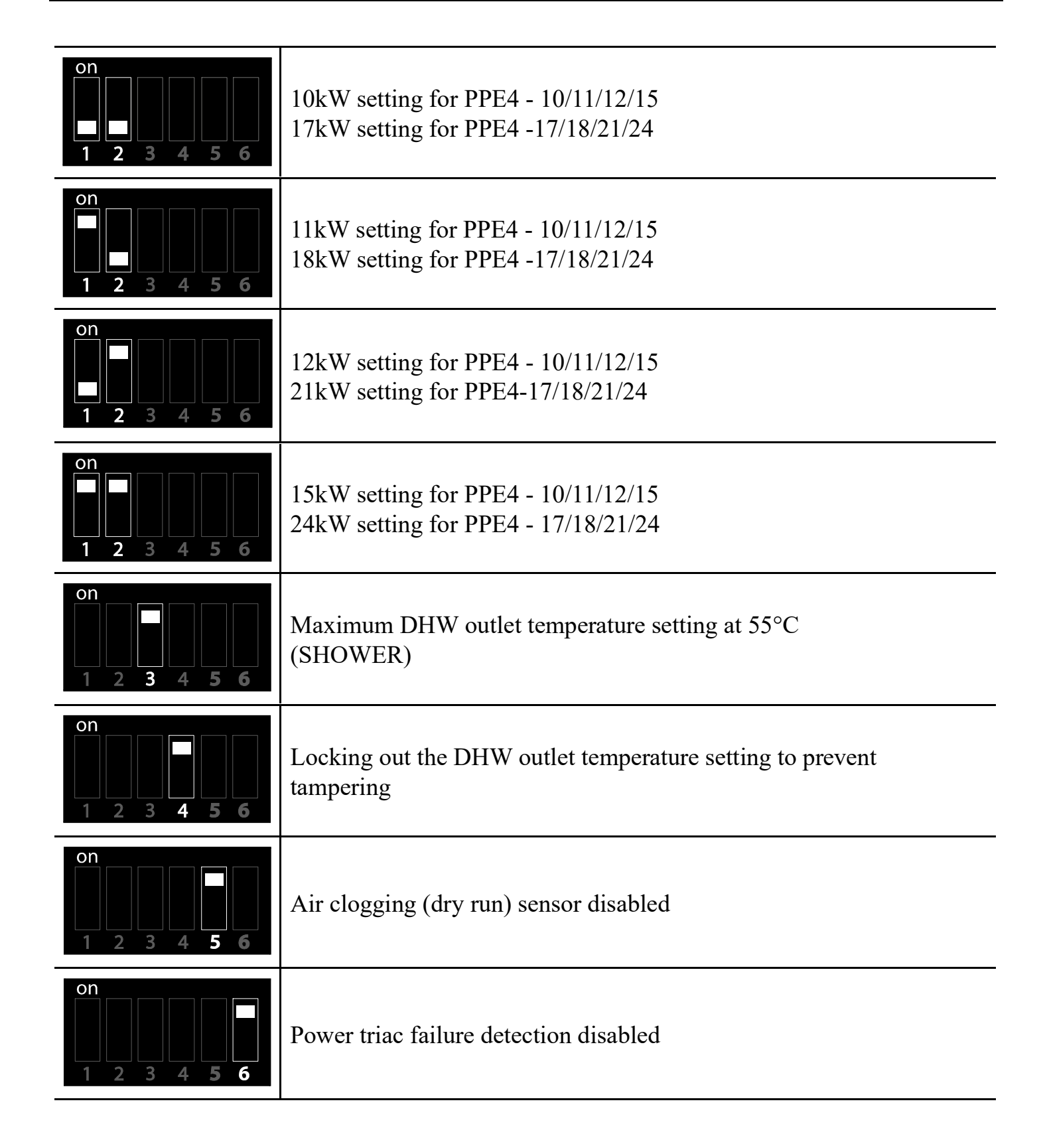

Note

The heater is has a factory setting to NORMAL 60°C mode. Changing the operating mode to SHOWER 55°C is done only by an authorized service.

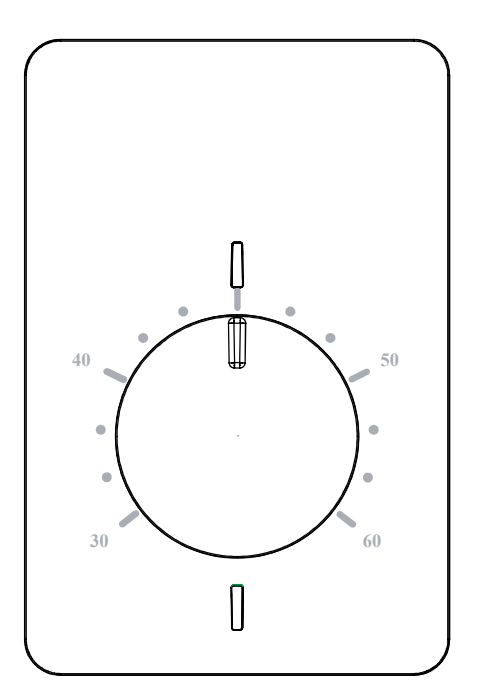

The heater turns on to heat automatically when the sensed water low rate exceeds 1.8 l/min. The control system manages the heat output according to the setting by monitoring the DHW low rate, the water temperature setting, and the cold water temperature. Closing the hot water tap turns off the heater.

The water heater enclosure features LED indicators:

- the green LED comes on with the mains power supply,
- the red LED comes on with the heater output that produces DHW.

Fault conditions which lock out the heater from operation are indicated with a speciic lashing pattern of the green LED indicator (interpretation, see the reference table below).

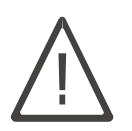

Danger

If the red and green LED indicators are lashing at the same time, immediately isolate the power supply from the heater (the resistive heater system has failed). Failure to comply is a hazard of injury or severe property damage.

| Green LED lash<br>count | Status                                                                                                    |
|-------------------------|----------------------------------------------------------------------------------------------------|
| 1                       | <ul> <li>Inlet temperature sensor failure</li> <li>Outlet temperature sensor failure</li> <li>Temperature sensor connections reversed</li> </ul>                                               |
| 2                       | - Air clog detected in the resistive heater system; heat output disabled                                                                                                    |
| 3                       | <ul><li>Outlet water overtemperature</li><li>Outlet low rate too high</li></ul>                                                                                                    |
| 4                       | <ul><li>Power supply grid sync failure</li><li>Hardware coniguration error</li></ul>                                                                                                    |
| 5                       | <ul> <li>Information / warning :</li> <li>Actual heat output is not as set</li> <li>Temperature sensor response altered</li> <li>Actual temperature of a sensor too low or too high</li> </ul> |

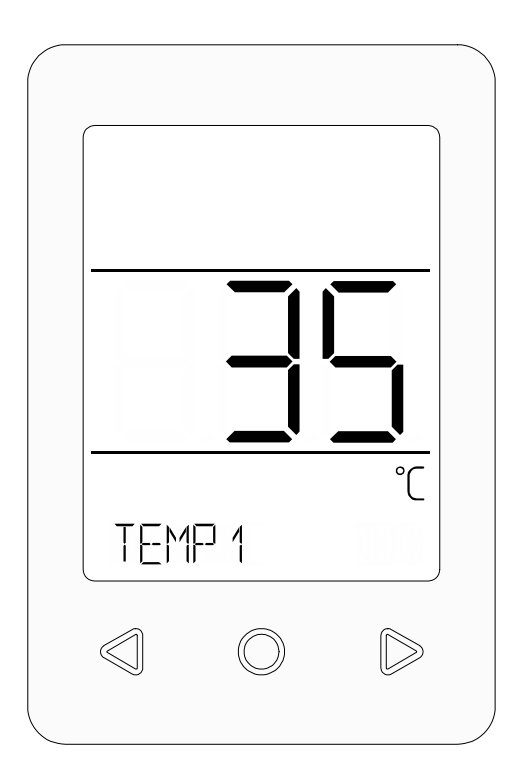

After turning on the power supply, the panel software version will appear on the display, followed by the controller software version along with the set heater power.

Before the irst heating, the control system waits for stabilisation of the parameters, which is indicated by  $\square$  and a  $\square \square$  message.

The heater is switched on automatically after the low reaches 1.8 l/min. The control system selects the appropriate power of the heater, depending on the set point, water intake and inlet water temperature. When on, the heat output is indicated by the LCD panel coming on and displaying the si icon. The LCD panel comes on when the user begins to interact with it. The LCD panel reverts to the sleep mode when the heat output is turned off or when there is no user interaction for 1 minute.

| Icons        |                                                                                                    |
|--------------|----------------------------------------------------------------------------------------------------|
| !            | An event which affects the operating comfort of the heater                                                   |
| E            | An error which locks out the heat output.                                                                    |
| ٢            | Water low rate/consumption display                                                                           |
| ((1-         | Heater WiFi connection established                                                                           |
| $\checkmark$ | Service menu mode enabled                                                                                    |
|              | Pause forced by the control system                                                                           |
|              | Access to heater parameter settings enabled                                                                  |
| 4            | Electric power input display                                                                                 |
| Ş            | Heating on display; if lashing, the temperature setting cannot be achieved even with the maximum heat output |
|              | The parameter setting input is out of range or the command input attempted is locked out                     |

# 12. Commissioning and operating the PPE4.M – medium

| Main menu         |                                                                                                    |
|-------------------|----------------------------------------------------------------------------------------------------|
| TEMP 1            | Temperature setting mode                                                                                                    |
| TEMP2             | $\bigcirc$ Subsequent pressing is the choice of three recorded temperatures $\bigcirc$ Change in the set value                                                           |
| TEMP3             | Hold to open the parameter setting overview                                                                                                    |
| Parameter setting | overview                                                                                                    |
| PONER             | Actual heat output                                                                                                    |
| TEMP IN           | Cold water inlet temperature                                                                                                    |
| TEMP OUT          | Hot water outlet temperature                                                                                                    |
| SET TEMP          | DHW temperature setting                                                                                                    |
| FLOW              | Actual water low rate                                                                                                    |
| SET POWER         | Heat output setting                                                                                                    |
| ENERGY            | Electrical power input:<br>Opens the overview<br>Modiies the input range<br>IRY, WEEK, MONTH, YERR<br>ENI Returns to the overview menu                                   |
| WATER             | Water consumption:<br>Opens the overview<br>Modiles the input range<br>JRY, WEEK, MONTH, YEAR<br>EN] Returns to the overview menu                                        |
| WIFI              | WIFI signal level, WiFi module number                                                                                                    |
| INFO              | [Service access only] Displays the control logic status and the heat output lockout password                                                                             |
| WARNINGS          | [Displayed whenever present]<br>Displays the active warnings<br>Cycles through the next active warnings<br>EN] Returns to the overview menu                              |
| ERRORS            | [Displayed whenever present]<br>Displays the active failures which lock out the heat output<br>Cycles through the next active errors<br>ENI Returns to the overview menu |
| SYSTEM            | Current irmware versions of the LCD panel, the control unit, and the WiFi module                                                                                         |
| EONFIG            | Opens the coniguration menu                                                                                                    |
| ENI               | Leaves the overview menu and opens the main menu                                                                                                    |

# 12. Commissioning and operating the PPE4.M – medium

| Coniguration             |                                                                                                    |
|--------------------------|----------------------------------------------------------------------------------------------------|
| TEMP 1<br>TEMP2<br>TEMP3 | Selects one of the three most often used temperature settings<br>Opens the setting mode<br>Modiies the setting value<br>Set saved and return to the coniguration menu                                                                                                    |
| LEI MIN                  | Opens the LCD backlight level setting for the sleep mode<br>Changes the setting value<br>Returns to the coniguration menu                                                                                                    |
| LEI MAX                  | <ul> <li>Opens the LCD backlight level for the active mode and the heat output on mode</li> <li>Changes the setting value</li> <li>Returns to the coniguration menu</li> </ul>                                                                                                    |
| ENGLISH                  | Changes the interface language<br>Activates the change<br>Changes the language<br>Exits the submenu                                                                                                    |
| TEMP MAX                 | Maximum DHW outlet temperature setting<br>Opens the setting mode<br>Changes the setting value<br>Exits the submenu                                                                                                    |
| DATE TIME                | <ul> <li>IFITE TIME System date and time settings</li> <li>Opens the setting mode</li> <li>Selects the parameter setting to be modiied</li> <li>YEAR, MONTH, DAY, HOUR</li> <li>Opens the parameter setting mode</li> <li>O - Opens the parameter setting value</li> <li>- Changes the setting value</li> <li>- Returns to the parameter setting selection</li> </ul> |
| WIFI                     | WiFi connectivity menu<br>O - Opens the menu<br>WIFI EDNFIG<br>O - Start of the connection pairing (the LCD screen displays the<br>conigured timeout countdown; if the connection is successful,<br>the connection signal strength is displayed; if unsuccessful, the<br>display reads )<br>ENI Returns to the coniguration menu                                      |
| SYSTEM                   | Opens the command selection menu<br>Possible selections:<br>RESET - Restarts the controls<br>FRETORY SET - Restores the factory default settings<br>END Returns to the coniguration menu                                                                                                    |

| DISIN                                                                                                    | FECT                                                                                                    | Opens the disinfection ment<br>Change of the item<br>Change of the item<br>ISINFELT - Disinfection heat:<br>O - Opens the setting m<br>Changes the settin<br>O - Return<br>IESIN START - Enables the di<br>O - Activation start<br>temperature ]]<br>cycle, but not late<br>IESIN STOP - Exits activation<br>O - Stops activation<br>ENI - Exits the submenu | a, which is password-protected [23]<br>ing temperature setting<br>node<br>ing value<br>isinfection function<br>(the heater will heat the water to the set<br>SINFET value in one, the nearest heating<br>er than 15 minutes from setting)<br>n - if the function is active |
|----------------------------------------------------------------------------------------------------|----------------------------------------------------------------------------------------------------|----------------------------------------------------------------------------------------------------|----------------------------------------------------------------------------------------------------|
| SERV                                                                                                    | ICE                                                                                                    | Access to the service mode: for                                                                                                    | qualiied service technicians only                                                                                                    |
| EN                                                                                                    | $\mathbb{ENI}$ Leaves the coniguration menu and opens the main menu                                                                        |                                                                                                    |                                                                                                    |
| Information                                                                                                    | on messa                                                                                                    | ges                                                                                                    |                                                                                                    |
| LOW FLOW Information about too low low to turn on the heating                                                       |                                                                                                    | o turn on the heating                                                                                                    |                                                                                                    |
| Import         System during coniguration                                                                           |                                                                                                    | System during coniguration                                                                                                    |                                                                                                    |
| EOM MSP                                                                                                    |                                                                                                    | No connection to the controller                                                                                                    |                                                                                                    |
| Error disp                                                                                                    | lay                                                                                                    |                                                                                                    |                                                                                                    |
| kod                                                                                                    |                                                                                                    | Possible causes                                                                                                    | Solutions                                                                                                    |
| E01<br>Power<br>Off                                                                                                 | - One or more triacs have failed                                                                                                    |                                                                                                    | ISOLATE THE PRODUCT FROM THE POWER<br>SUPPLY and contact the technical service                                                                                                    |
| <ul> <li>Tin sensor failure;</li> <li>Tin sensor missing;</li> <li>Tin sensor connection short to ground</li> </ul> |                                                                                                    | ensor failure;<br>ensor missing;<br>ensor connection short to<br>pund                                                                                                    | Verify that the harness connector is in<br>the correct receptacle; if it is, contact the<br>technical service                                                                                                    |
| E03<br>TOUT                                                                                                    | ground       E03<br>TOUT     - Tout sensor failure;       - Tout sensor missing;       - Sensor connection short to<br>ground       - Tout |                                                                                                    | Verify that the harness connector is in<br>the correct receptacle; if OK, contact the<br>technical service                                                                                                    |

# 14. Warnings

| E04<br>OUT/IN       | - | Tin and Tout sensor connections<br>reversed;<br>Altered response of one or both<br>temperature sensors; | Verify the temperature sensor connections<br>are as assigned;<br>if OK, contact the technical service                            |
|---------------------|---|----------------------------------------------------------------------------------------------------|----------------------------------------------------------------------------------------------------|
| E05<br>AIR2         | - | Air clog in the water circuit<br>Vane low meter dirty;<br>Vane low meter failure;                       | if the problem persists, contact the technical service                                                                           |
| E06<br>AIR          |   | Air clog in the water circuit;<br>Pressure switch triggered;<br>Voltage lost on one supply phase        | Verify all supply phase voltages are correct;<br>if the problem persists, contact the technical<br>service                       |
| E07<br>T MAX        |   | ransient low rate luctuations;<br>High/sudden setting changes;<br>Control system failure                | if the problem persists, contact the technical service                                                                           |
| E08<br>FLOW         |   | Air clog in the water circuit;<br>Water supply system pressure too<br>high                              | if the water supply system pressure is within<br>specification limits and the problem persists,<br>contact the technical service |
| E09<br>3F           | - | No mains grid sync signal input<br>Supply phase voltage lost                                            | If the mains parameters<br>to which the heater is connected are correct,<br>contact the service                                  |
| E10<br>CONFIG       | - | Illegal hardware coniguration                                                                           | Contact the technical service                                                                                                    |
| E11<br>Power<br>Off | - | Control system failure                                                                                  | ISOLATE THE PRODUCT FROM THE POWER<br>SUPPLY and contact the technical service                                                   |

| Warni | ng display                                                                                                    |                                                                                                    |
|-------|----------------------------------------------------------------------------------------------------|----------------------------------------------------------------------------------------------------|
| Code  | Possible causes                                                                                                    | Solutions                                                                                                    |
| W01   | - E06 AIR1 error while heating                                                                                                    | if the problem persists, contact the technical service                                                                                 |
| W02   | - E05 AIR2 error while heating                                                                                                    | if the problem persists, contact the technical service                                                                                 |
| W03   | - E08 FLOW error while heating                                                                                                    | if the problem persists, contact the technical service                                                                                 |
| W04   | - E07 T MAX error while heating                                                                                                    | if the problem persists, contact the technical service                                                                                 |
| W05   | <ul> <li>Pressure switch tripped</li> <li>Incorrect DIP switch settings for the heating system</li> <li>Resistive heater failure</li> <li>Supply phase voltage lost</li> <li>Triac failure</li> </ul> | If the parameters of the power supply<br>grid wired to the heater are within<br>specification limits, contact the technical<br>service |
| W06   | - Low battery                                                                                                    | Replace the battery or contact the technical service                                                                                   |

## 14. Warnings

| W07 | - Battery drained                                                                                                    | Replace the battery or contact the technical service                                                                                                    |
|-----|----------------------------------------------------------------------------------------------------|----------------------------------------------------------------------------------------------------|
| W08 | - Altered response of one or both temperature sensors                                                                                                    | Contact the technical service                                                                                                    |
| W09 | - Control PCB failure                                                                                                    | Contact the technical service                                                                                                    |
| W10 | - Control PCB failure                                                                                                    | Contact the technical service                                                                                                    |
| W11 | - WiFi module failure                                                                                                    | Contact the technical service                                                                                                    |
| W12 | - Control PCB failure                                                                                                    | Contact the technical service                                                                                                    |
| W13 | <ul> <li>Operation environment conditions out of limits</li> <li>Inlet temperature sensor failure</li> </ul>                                                                                                    | <ul> <li>Verify the heater installation location<br/>is correct</li> <li>Verify the cold water supply<br/>temperature</li> <li>Inspect/replace the inlet temperature<br/>sensor or contact the technical service</li> </ul> |
| W14 | <ul> <li>If W13 and W15 are active at the same time, the installation location conditions are incorrect</li> <li>If W13 is active only, the cold water supply temperature is too low</li> <li>If W14 is active only, the outlet temperature sensor has failed</li> </ul> | Replace the outlet temperature sensor<br>(only if W13 and/or W15 are not active at<br>the same time)                                                                                                    |
| W15 | <ul> <li>Operation environment conditions out of limits</li> <li>Control PCB failure</li> </ul>                                                                                                    | <ul> <li>Verify the heater installation location<br/>conditions are within specification</li> <li>Contact the technical service</li> </ul>                                                                                  |
| W16 | <ul> <li>Operation environment conditions out of limits</li> <li>Inlet temperature sensor failure</li> </ul>                                                                                                    | <ul> <li>Verify the heater installation location<br/>is correct</li> <li>Verify the cold water supply<br/>temperature</li> <li>Replace the inlet temperature sensor</li> </ul>                                              |
| W17 | <ul> <li>Operation environment conditions out of limits</li> <li>Control PCB failure</li> </ul>                                                                                                    | <ul> <li>Verify the heater installation location<br/>conditions are within specification</li> <li>Contact the technical service</li> </ul>                                                                                  |

#### Hint

If the module is not connected to the heater controller, the WiFi-related fields will not be available on the panel.

- Enter the [INFIG menu and after selecting the WIFI, when the [INFIG WIFI message appears, press the O) key to start setting up the WiFi connection. A message WRITwill appear on the display and the time left to conigure the connection using a phone or tablet is counting down.
- Start searching the network on your phone, tablet or computer, and then select the heater from the list of found devices (ppe4\_0000xxxx). The module number can be read in the menu View > WIFIXXX parameters. After selecting the heater from the list, select the option to use the security key and enter the password 12345678. After establishing a connection, a message about unavailability of the Internet may appear on the screen of the device, please ignore it and maintain the connection.

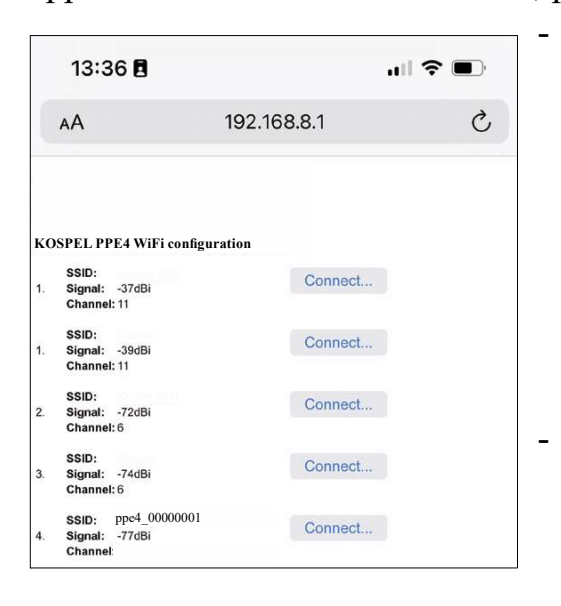

| 13:37 🖪                                   |                  |  |  |
|-------------------------------------------|------------------|--|--|
| AA 19                                     | 2.168.8.1 Č      |  |  |
|                                           |                  |  |  |
| KOSPEL PPE4 WiFi coniguration             |                  |  |  |
| SSID:<br>1. Signal: -37dBi<br>Channel: 11 | Connect          |  |  |
| SSID:<br>1. Signal: -39dBi<br>Channel: 11 | Connect          |  |  |
| SSID:<br>2. Signal: -72dBi<br>Channel: 6  | Connect          |  |  |
| 3. Signal: -74dBi                         | Connect          |  |  |
| Password                                  | WIFI network:    |  |  |
| 5                                         |                  |  |  |
|                                           | Anuluj <b>OK</b> |  |  |
| 6. orginal, seriodi<br>Channel: 6         |                  |  |  |

Launch the web browser, enter the address 192.168.8.1, the coniguration page should be displayed in the window. If, after establishing connection with the module, you cannot open the coniguration page, check whether other connections to the Internet are active (LTE, GPRS, etc.). In this case, temporarily disconnect your phone or tablet from the Internet and try to connect to the WiFi module again.

In order to properly conigure the connection, select the access point from the list displayed under the inscription "KOSPEL PPE4 Wi-Fi coniguration."

Under the SSID of the network, its signal strength is displayed.

If there are several access points in the network, choose the one with the best performance (that is, the lowest negative dBi value).

After pressing "Connect...", a window will be displayed in which you should enter the password of the WiFi access point to which the heater is to be connected (e.g. WiFi router), and conirm it with the "OK" button.

If after the coniguration time (5 min.) appears on the heater panel, the connection has not been established. In this case, you can repeat the setup process by repeating the procedure from the beginning. - If the WIFI signal level (1..100%) appears on the display, the connection to the WiFi network has been established and the procedure has been completed. You can download the free "Kospel PPE4" software from the app store (Android, iOS) and start remote work with the heater.

# Terminal block safety trip

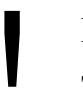

#### Note

The terminal block safety trip can be tripped by pressure shocks or failure of the heater.

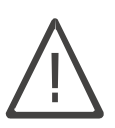

#### Danger

If the terminal block safety trip cuts out, contact the technical service.

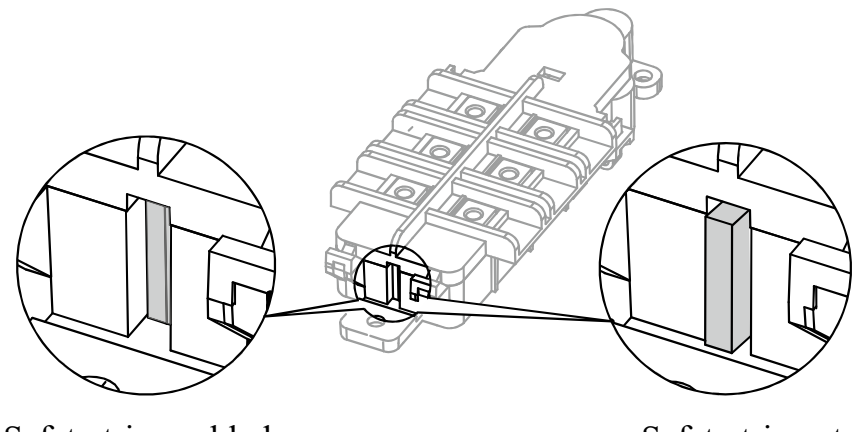

Safety trip enabled

Safety trip cut out